## McAfee Email Encryption Account Setup Procedure & Email Retrieval

 Depending on the email you use; be it Gmail, Yahoo, or HTC the procedure for setting up the account is the same once you have received the initial email. (For this example I setup an example Gmail account to show the steps) Once I received the message in my Gmail Inbox I clicked to open it like a normal email:

| Google                                      |                                       | <b>- Q</b>                                                                                  |
|---------------------------------------------|---------------------------------------|---------------------------------------------------------------------------------------------|
| Gmail +                                     | C More v                              |                                                                                             |
| COMPOSE                                     | Free Desktop Themes - www.FreePop     | ularWallpapers.com - Huge collection of Screensavers and Desktop Themes anywhere! All Free. |
| Inbox (1)                                   | Charles Aarestad                      | McAfee Email Encryption Activation Information - McAfee Email Encryption Notification       |
| Important                                   |                                       |                                                                                             |
| Sent Mail                                   |                                       |                                                                                             |
| Drafts                                      | 0% full<br>Using 0 MB of your 7685 MB | ©2012 Google - Terms & Privacy                                                              |
| [Imap]/Drafts                               | oung one of your root ne              |                                                                                             |
| [Iman]/Cant                                 |                                       |                                                                                             |
| Chat                                        |                                       |                                                                                             |
| Search people                               |                                       |                                                                                             |
| Charles Aarestad     Set status here      * |                                       |                                                                                             |
| 📞 Call phone                                |                                       |                                                                                             |

2. After clicking into the Email to view it, the message will look similar to this one prompting you to setup an account to retrieve the messages in. Follow the link that the arrow designates to start the account setup process:

| Charles Aarestad charles.sarestad                                                                                                    | d@redriverbank.com                                                                                                    |                                         |
|----------------------------------------------------------------------------------------------------|----------------------------------------------------------------------------------------------------|-----------------------------------------|
| McAfee Email Encryption N                                                                                                    | e <sup>s</sup>                                                                                                    |                                         |
| Charles Aarestad < <u>charles aarestad</u><br>message via Email Encryption.                                                                                                    | d@redriverbank.com> has sent you a secure                                                                                                    |                                         |
| Subject: Encryption F                                                                                                    | Procedure to Setup Account                                                                                                    |                                         |
| Sent: March 1, 20                                                                                                    | 12 7:52 AM MST                                                                                                    |                                         |
|                                                                                                    |                                                                                                    |                                         |
| Activation Information                                                                                                    |                                                                                                    |                                         |
| Activation Information<br>To view this message, click the link<br>Email Encryption account. Once you<br>receive from Charles Aarestad < <u>cha</u><br>directly from this Email Encryption a                                                                                                    | below and use your activation code to create an<br>u've created your account, new messages you<br>arles.aarestad@redriverbank.com> can be viewed<br>account:                                                                                                    |                                         |
| Activation Information<br>To view this message, click the link<br>Email Encryption account. Once you<br>receive from Charles Aarestad < <u>char</u><br>directly from this Email Encryption a                                                                                                    | below and use your activation code to create an<br>u've created your account, new messages you<br>arles.aarestad@redriverbank.com> can be viewed<br>account:<br>rrsb.example@gmail.com                                                                                                    | Unique Activation Co                    |
| Activation Information To view this message, click the link Email Encryption account. Once you receive from Charles Aarestad < <u>char directly from this Email Encryption a Email: Activation Code: </u>                                                                                                    | below and use your activation code to create an<br>u've created your account, new messages you<br>arles.aarestad@redriverbank.com> can be viewed<br>account:<br><u>rrsb.example@gmail.com</u><br>5q4dny5z                                                                                                    | Unique Activation Co                    |
| Activation Information To view this message, click the link Email Encryption account. Once you receive from Charles Aarestad < <u>charles</u> directly from this Email Encryption a Email: Activation Code: Click here to activate you                                                                                                    | below and use your activation code to create an<br>u've created your account, new messages you<br>arles aarestad@redriverbank.com> can be viewed<br>account:<br><u>rrsb.example@gmail.com</u><br>5q4dny5z                                                                                                    | Unique Activation Co<br>Activation Link |
| Activation Information To view this message, click the link Email Encryption account. Once you receive from Charles Aarestad < <u>cha</u> directly from this Email Encryption a Email: Activation Code: Click here to activate you Click here to activate you Click here to ac | below and use your activation code to create an<br>u've created your account, new messages you<br>arles.aarestad@redriverbank.com> can be viewed<br>account:<br>rrsb.example@gmail.com<br>5q4dny5z<br>our account and read your message.<br>on.mcafeesaas.com/login.html?<br>cd&enterprise=McAfee&locale=en_US        | Unique Activation Co<br>Activation Link |
| Activation Information To view this message, click the link Email Encryption account. Once you receive from Charles Aarestad < <u>cha</u> directly from this Email Encryption a           Email:           Activation Code:           Click here to activate you            Nttps://encryption            For Email Encryption online help, vi                                                                                                    | below and use your activation code to create an<br>u've created your account, new messages you<br>arles aarestad@redriverbank.com> can be viewed<br>account:<br><u>rrsb.example@gmail.com</u><br>5q4dny5z<br>our account and read your message.<br>on mcafeesaas.com/login.html?<br>cd&enterprise=McAfee&locale=en_US | Unique Activation Co<br>Activation Link |

3. After clicking the link designated above you'll be redirected to a webpage that prompts for you to setup an account based upon the email address the message was sent too. Follow the instructions to input the designated information and unique activation code that was issued to you like in the previous picture for example:

| *Indicates a required | field                                                              |
|-----------------------|--------------------------------------------------------------------|
| Enter Your Activation | Information                                                        |
| Select language       | English (United States)                                            |
| First Name: *         | Charles                                                            |
| Last Name: *          | Aarestad                                                           |
| Email Address: *      | rrsb.example@gmail.com                                             |
| Activation Code: *    | 5q4dny5z                                                           |
| Create a Password     |                                                                    |
| Password: *           | •••••                                                              |
|                       | Six-character minimum and Twelve-character maximum; case sensitive |
| Password Strength:    | Medium                                                             |
| Confirm Password: *   |                                                                    |
|                       |                                                                    |

4. Once your account has been created and activated you'll be transferred to the email viewed within the McAfee Email Encryption Webpage.

| 🔾 🌍 😚 https://encryption.mcafeesaas.com/user/ | istMessage.html 🔎 - 🔒 🗟 C 🗙 Migmail - | McAfee Email Encrypti |
|-----------------------------------------------|---------------------------------------|-----------------------|
| ile Edit View Favorites Tools Help            |                                       |                       |
| McAfee Email Encryption                       |                                       |                       |
| Mailbox Options                               |                                       |                       |
| Secure Messages                               |                                       |                       |
| Ø 0 From:                                     | Subject                               | Receiv                |
| Charles Aarestad                              | Encryption Procedure to Setup Account | March                 |
|                                               |                                       |                       |
|                                               |                                       |                       |
|                                               |                                       |                       |
|                                               | (4                                    |                       |
|                                               |                                       |                       |

## 5. Click on the pending email to reply with your encrypted Email with ACH Data File attached.

6. After opening the email in the McAfee Email viewer it will look similar to the following Image and too reply click the reply tab in the blue menu bar:

| Mailbox Options                                                                                                    |   |   |
|----------------------------------------------------------------------------------------------------|---|---|
|                                                                                                    |   |   |
| Read Message                                                                                                    |   |   |
| Verify   Print   Reply   Save   Delete                                                                                    |   |   |
| From: Charles Aarestad <charles.aarestad@redriverbank.com< th=""><th>Þ</th><th></th></charles.aarestad@redriverbank.com<> | Þ |   |
| To: "rrsb.example@gmail.com" <rrsb.example@gmail.com< td=""><td></td><td></td></rrsb.example@gmail.com<>                  |   |   |
| Subject: Encryption Procedure to Setup Account                                                                            |   |   |
| Sent: March 1, 2012 2:52 PM GMT+00:00                                                                                     |   |   |
| Size: 12KB                                                                                                    |   |   |
| Attachments:                                                                                                    |   |   |
| Encryption Procedure to Setup Account                                                                                     |   |   |
| Back to Mailbox                                                                                                    |   | ] |

7. In the reply, type any specific directions or comments you would like too and add your attachment with the "Add a new attachment" hyperlink which will let you attach a file that is located on your local machine:

| mpose an Email Encryption Message                                                                                                    |   |
|----------------------------------------------------------------------------------------------------|---|
| From: rrsb.example@gmail.com via Email Encryption                                                                                                    |   |
| To: Charles Aarestad <charles.aarestad@redriverbank.com></charles.aarestad@redriverbank.com>                                                                                                    |   |
| Subject: Re: Encryption Procedure to Setup Account                                                                                                    |   |
| Attachments: Add a new attachment                                                                                                    |   |
| rom: Chanes Aarestad <chanes.aarestad@redriverbank.com><br/>ent: Thu, Mar 1 2012 07:52:33 MST<br/>o: "rrsb.example@gmail.com" <rrsb.example@gmail.com><br/>ubject: Encryption Procedure to Setup Account</rrsb.example@gmail.com></chanes.aarestad@redriverbank.com> |   |
| Encryption Procedure to Setup Account                                                                                                    | - |

8. Browse using the File Explorer window that opens automatically to find and open the file to attach to your encrypted message:

| Mailbox Options ompose an Email Encryption Message From: msb example@gmail.com via Email Encryption To: Charles Aarestad <charles aarestad@redriverbank.com=""> Subject: Re: Encryption Procedure to Setup Account Attachments: Add a new attachment  Part To: Marit 2012 07.52:33 MST Orn: Charles Aarestad@redriverbank.com&gt; wote: Torn: Charles Aarestad@redriverbank.com&gt; wote: Torn: Charles Aarestad@redriverbank.com&gt; wote: Torn: Charles Aarestad@redriverbank.com&gt;</charles>                                                                                                    | yganize ← E Views<br>rite Links<br>locuments<br>Ausic<br>ictures<br>ublic<br>lecently Changed<br>earches<br>lecent Places | s v i        | New Folder<br>Size<br>Shortcut<br>1.68 KB<br>Example1<br>JPEG Image<br>69.9 KB<br>Example2<br>JPEG Image | 4+     Sean       Type | ch<br>Date modified | ٩ |
|----------------------------------------------------------------------------------------------------|----------------------------------------------------------------------------------------------------|--------------|----------------------------------------------------------------------------------------------------|------------------------|---------------------|---|
| Impose an Email Encryption Message     Fav.       From: rsb.example@gmail.com via Email Encryption     Fav.       To: Charles Aarestad <charles aarestad@redriverbank.com="">     Image: Charles Aarestad <charles aarestad@redriverbank.com="">       Subject: Re. Encryption Procedure to Setup Account     Image: Charles Aarestad <charles aarestad@redriverbank.com="">       aply Example     Image: Charles Aarestad <charles aarestad@redriverbank.com="">       Charles Aarestad <charles aarestad@redriverbank.com="">     Image: Charles Aarestad <charles aarestad@redriverbank.com="">       in: Charles Aarestad <charles aarestad@redriverbank.com="">     Image: Charles Aarestad <charles aarestad@redriverbank.com="">       In: Charles Aarestad <charles aarestad@redriverbank.com="">     Image: Charles Aarestad <charles aarestad@redriverbank.com="">       In: Charles Aarestad <charles aarestad@redriverbank.com="">     Image: Charles Aarestad <charles aarestad@redriverbank.com="">       In: Charles Aarestad <charles aarestad@redriverbank.com="">     Image: Charles Aarestad <charles aarestad@redriverbank.com="">       In: Charles Aarestad <charles aarestad@redriverbank.com="">     Image: Charles Aarestad <charles aarestad@redriverbank.com="">       In: Charles Aarestad <charles aarestad@redriverbank.com="">     Image: Charles Aarestad <charles aarestad@redriverbank.com="">       In: Charles Aarestad <charles aarestad@redriverbank.com="">     Image: Charles Aarestad <charles aarestad@redriverbank.com="">       In: Charles Aarestad <charles aarestad@redriverbank.com="">     Image: Charles Aarestad <charles aarestad@redriverbank.com="">       In: Charles</charles></charles></charles></charles></charles></charles></charles></charles></charles></charles></charles></charles></charles></charles></charles></charles></charles></charles></charles></charles></charles></charles> | Irganize                                                                                                    | Name<br>Name | New Folder<br>Size<br>Shortcut<br>1.68 KB<br>Example1<br>JPEG Image<br>69.9 KB<br>Example2<br>JPEG Image | Туре                   | Date modified       | 0 |
| From: msb.example@gmail.com via Email Encryption     Fav.       To: Charles Aarestad <charles aarestad@redriverbank.com="">     Image: Charles Aarestad <charles aarestad@redriverbank.com="">       Subject: Re: Encryption Procedure to Setup Account     Image: Charles Aarestad <charles aarestad@redriverbank.com="">       ttachments:     Add a new attachment       aply Example     Image: Charles aarestad@redriverbank.com&gt;       Charles Aarestad <charles aarestad@redriverbank.com="">       or: Charles Aarestad <charles aarestad@redriverbank.com="">       in: Thu, Mar 1 2012 07:52 33 MST       "insba example@gmail.com&gt;       bject: Encryption Procedure to Setup Account</charles></charles></charles></charles></charles>                                                                                                    | rite Links<br>locuments<br>Ausic<br>ictures<br>ublic<br>kecently Changed<br>earches<br>ecent Places                       |              | Shortcut<br>1.68 KB<br>Example1<br>JPEG Image<br>69.9 KB<br>Example2<br>JPEG Image                       | Type                   | Date mounes         |   |
|                                                                                                    | esktop                                                                                                    |              | 62.6 KB<br>example3<br>JPEG Image<br>43.4 KB                                                             |                        |                     | I |
| Icryption Procedure to Setup Account                                                                                                    | ers A                                                                                                    | e: Example   | example4<br>JPEG Image<br>73.7 KB<br>example5<br>JPEG Image<br>45.9 KB                                   | -                      | NI Files (*.*)      |   |

-------

9. When the attachment has successfully loaded into the McAfee Email Encryption webpage, it will look as follows. At this point your message is ready to be sent back to the original sender:

|                                              | e Email Encryption                                                                                                    |               |                     |
|----------------------------------------------|----------------------------------------------------------------------------------------------------|---------------|---------------------|
| Aailbox                                      | Options                                                                                                    |               |                     |
| ompose an                                    | Email Encryption Message                                                                                                    |               |                     |
| From: rrsb.                                  | example@gmail.com via Email Encryption                                                                                                    |               |                     |
| To: Cha                                      | rles Aarestad <charles.aarestad@redriverbank.com></charles.aarestad@redriverbank.com>                                                                                |               |                     |
| Subject: Re:                                 | Encryption Procedure to Setup Account                                                                                                    |               |                     |
| ttachments:                                  | Add a new attachment                                                                                                    |               |                     |
|                                              | C:\Users\Charlie\Desktop\Example1.JPG                                                                                                    | Browse Remove |                     |
| nt: Thu, Mar<br>"rrsb.examp<br>bject: Encryp | a esiau sonares.aarestaugreunverbank.com><br>I 2012 07:52:33 MST<br>le@gmail.com" <rrsb.example@gmail.com><br/>tip Brooder to Setun Account</rrsb.example@gmail.com> |               |                     |
| Encryption Pro                               | condure to Setup Account                                                                                                    |               |                     |
| Encryption Pro                               | coedure to Setup Account                                                                                                    | Send          | THE Back to Mailbox |

10. The following image is the message being sent off through the Email Encryption Portal:

| XODIIE                                                                                                    | Options                                                                                                    |                            |                 |
|----------------------------------------------------------------------------------------------------|----------------------------------------------------------------------------------------------------|----------------------------|-----------------|
|                                                                                                    |                                                                                                    |                            |                 |
|                                                                                                    |                                                                                                    |                            |                 |
| mpose an                                                                                                    | Email Encryption Message                                                                                                    |                            |                 |
| From: rrsb.                                                                                                    | example@gmail.com via Email Encryption                                                                                                    |                            |                 |
| To: Cha                                                                                                    | arles Aarestad <charles.aarestad@redriverbank.c< td=""><td>2002</td><td></td></charles.aarestad@redriverbank.c<>                                                                                                    | 2002                       |                 |
| ubject: Re:                                                                                                    | Encryption Procedure to Setup Account                                                                                                    | 1                          |                 |
| ttachments:                                                                                                    | Add a new attachment                                                                                                    | Sending your reply message |                 |
|                                                                                                    |                                                                                                    | Browse                     |                 |
| ply Example<br>Charles Aares<br>m: Charles A<br>nt: Thu, Mar                                                   | stad <charles.aarestad@redriverbank.com> wrot<br/>karestad <charles.aarestad@redriverbank.com><br/>1 2012 07:52:33 MST</charles.aarestad@redriverbank.com></charles.aarestad@redriverbank.com>                                                                                                    | e:                         | ^               |
| ply Example<br>Charles Aare:<br>om: Charles A<br>nt: Thu, Mar<br>: "rrsb.examp<br>bject: Encryp                | stad <charles.aarestad@redriverbank.com> wrot<br/>karestad <charles.aarestad@redriverbank.com><br/>1 2012 07:52:33 MST<br/>le@gmail.com' <rrsb.example@gmail.com><br/>tion Procedure to Setup Account</rrsb.example@gmail.com></charles.aarestad@redriverbank.com></charles.aarestad@redriverbank.com>                               | e:                         | ~               |
| ply Example<br>Charles Aare:<br>m: Charles A<br>nt: Thu, Mar<br>"rrsb.examp<br>bject: Encryp<br>Encryption Pr  | stad <charles.aarestad@redriverbank.com> wrot<br/>Aarestad <charles.aarestad@redriverbank.com><br/>1 2012 07:52:33 MST<br/>le@gmail.com" <rrsb.example@gmail.com><br/>tion Procedure to Setup Account<br/>ocedure to Setup Account</rrsb.example@gmail.com></charles.aarestad@redriverbank.com></charles.aarestad@redriverbank.com>  | e:                         |                 |
| ply Example<br>Charles Aare:<br>om: Charles A<br>nt: Thu, Mar<br>"rrsb.examp<br>bject: Encryp<br>Encryption Pr | stad <charles.aarestad@redriverbank.com> wrot<br/>Aarestad <charles.aarestad@redriverbank.com><br/>1 2012 07:52:33 MST<br/>le@gmail.com" <rrsb.example@gmail.com><br/>tion Procedure to Setup Account<br/>ocedure to Setup Account</rrsb.example@gmail.com></charles.aarestad@redriverbank.com></charles.aarestad@redriverbank.com>  | E:                         |                 |
| ply Example<br>Charles Aare:<br>m: Charles A<br>nt: Thu, Mar<br>"rrsb.examp<br>bject: Encryp                   | stad <charles.aarestad@redriverbank.com> wrot<br/>Varestad <charles.aarestad@redriverbank.com><br/>1 2012 07:52:33 MST<br/>le@gmail.com" <rrsb.example@gmail.com><br/>tion Procedure to Setup Account<br/>ocedure to Setup Account</rrsb.example@gmail.com></charles.aarestad@redriverbank.com></charles.aarestad@redriverbank.com>  | e.                         |                 |
| ply Example<br>Charles Aare:<br>om: Charles A<br>nt: Thu, Mar<br>"rrsb.examp<br>bject: Encryp                  | stad <charles.aarestad@redriverbank.com> wrot<br/>Aarestad <charles.aarestad@redriverbank.com><br/>1 2012 07:52:33 MST<br/>ile@gmail.com" <rrsb.example@gmail.com><br/>tion Procedure to Setup Account<br/>ocedure to Setup Account</rrsb.example@gmail.com></charles.aarestad@redriverbank.com></charles.aarestad@redriverbank.com> | E:                         | *               |
| ply Example<br>Charles Aare:<br>Charles A<br>nt: Thu, Mar<br>"rrsb.examp<br>bject: Encryp                      | stad <charles.aarestad@redriverbank.com> wrot<br/>Varestad <charles.aarestad@redriverbank.com><br/>1 2012 07:52:33 MST<br/>le@gmail.com" <rrsb.example@gmail.com><br/>tion Procedure to Setup Account<br/>ocedure to Setup Account</rrsb.example@gmail.com></charles.aarestad@redriverbank.com></charles.aarestad@redriverbank.com>  | e.<br>(Send)               | Back to Mailbox |

11. Once the message has left successfully, you'll be returned to the McAfee Email Encryption inbox which then you can close the web browser session and the email will successfully be transferred to the appropriate Red River State Bank Employee to handle the uploading of your ACH Data File.